## Ghid de utilizare și comandare a cursului Academia Vindecării

Vrei sa achiziționezi cursul Academia Vindecării? Atunci intră te rog pe site-ul meu

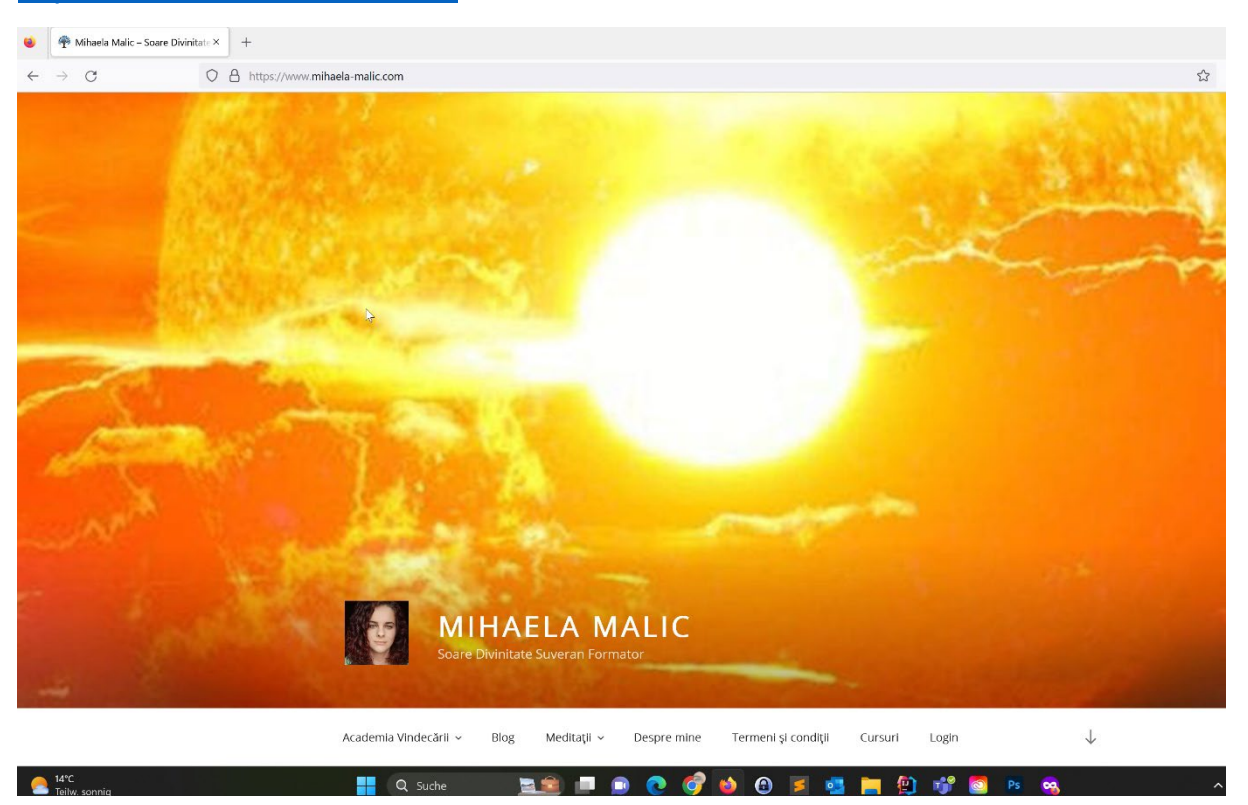

https://www.mihaela-malic.com

Odată ajuns aici, apasă în meniu Academia Vindecării, unde vei ajunge în shop.

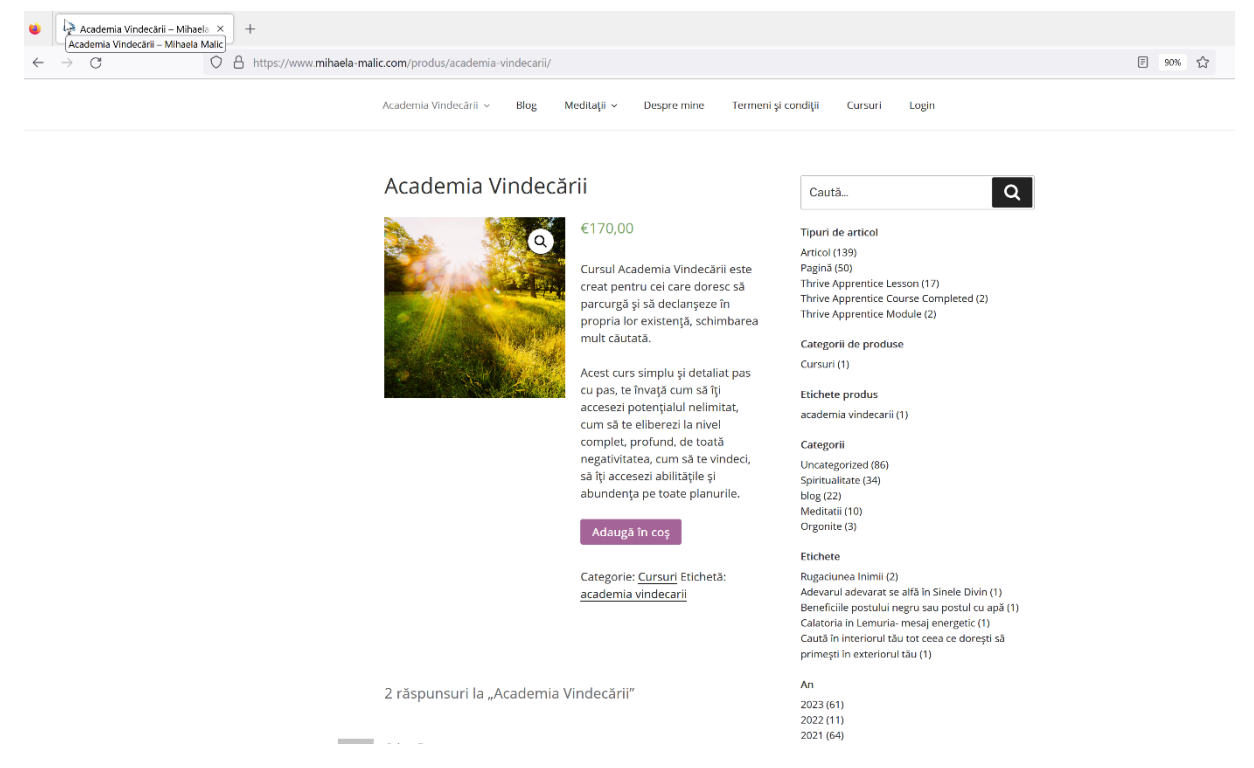

Aici adaugi produsul in coș prin apăsarea butonului "Adaugă în coș".

| ۵            | 😤 Coș – Mihaela Malic | × + | -              |              |                       |            |              |            |      |                                                    |                                                    |                                                      |                                                                      |     | ~ |
|--------------|-----------------------|-----|----------------|--------------|-----------------------|------------|--------------|------------|------|----------------------------------------------------|----------------------------------------------------|------------------------------------------------------|----------------------------------------------------------------------|-----|---|
| $\leftarrow$ | $\rightarrow$ G       | 08  | https://www.mi | ihaela-malio | c.com/cos/            |            |              |            |      |                                                    |                                                    |                                                      |                                                                      | 90% | 1 |
|              | set and               | 600 |                |              | Soare Soare           | Divinitate | Suveran Form | ator       |      |                                                    |                                                    |                                                      |                                                                      |     |   |
|              |                       |     |                |              | Academia Vindecării 🗸 | Blog       | Meditaţii 🗸  | Despre min | e    | Termeni și condiții                                | Cursuri                                            | Login                                                |                                                                      |     |   |
|              |                       |     |                |              | coş                   |            |              | ×<br>Cod   | cupk | Produs<br>Academia<br>Vindecării<br>Aplică cuponul | Preş<br>€170,00<br>Total<br>Sub-<br>total<br>Total | Cantitate<br>Actualizes<br>COŞ<br>€170,00<br>€170,00 | Sub-<br>total<br>e170,000<br>ază coșul<br>o<br>D EUR<br>cu<br>menzii |     |   |
|              |                       |     |                |              |                       |            |              |            |      |                                                    |                                                    |                                                      |                                                                      |     |   |

Mai departe, apasă butonul "Continuă cu finalizarea comenzii" Acum vei ajunge la completarea datelor din formularul următor.

DESPRE ACEST SITE

Te rog să memorezi sau să-ți notezi undeva adresa de Email cu care ai procesat comanda și parola aleasă de tine.

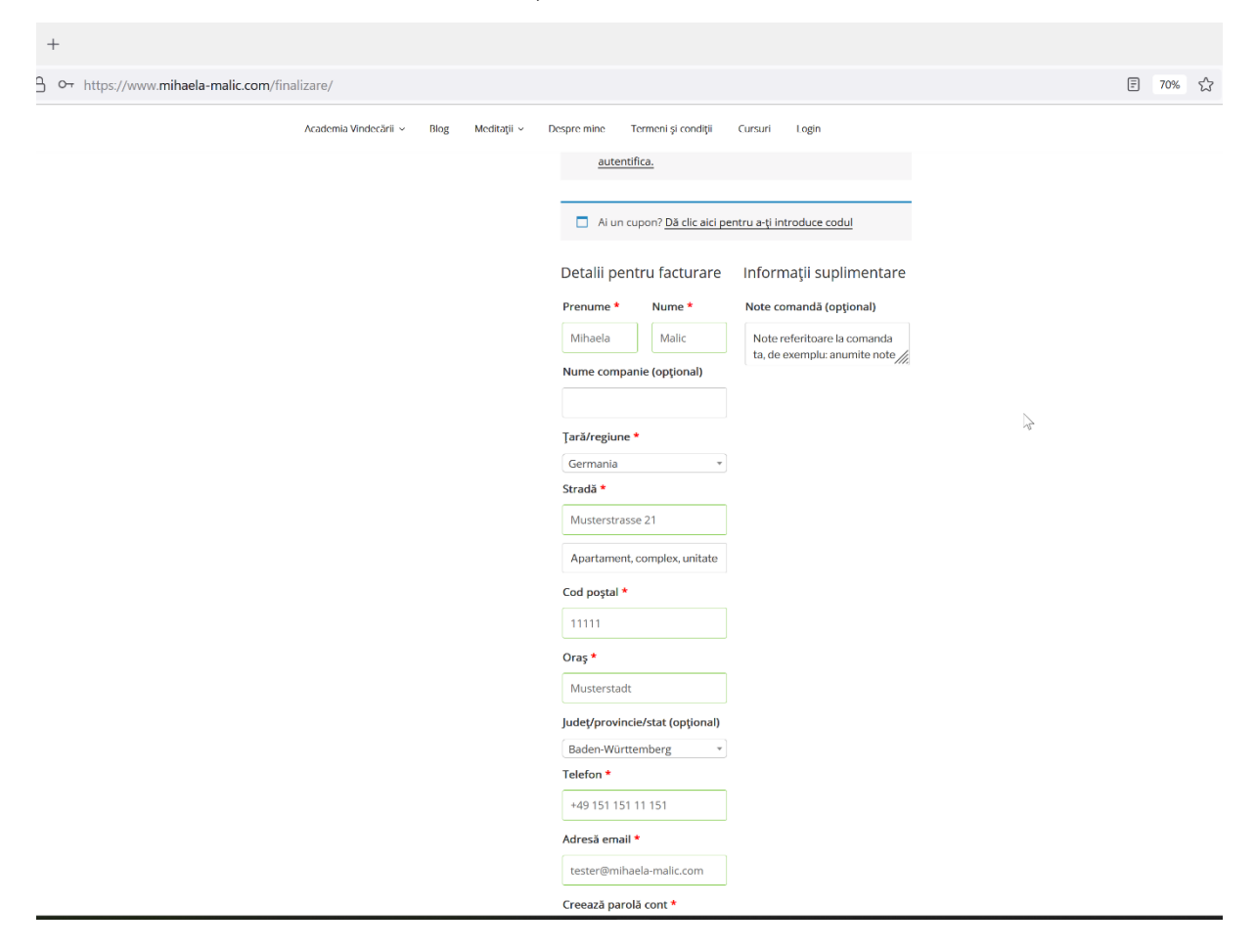

Mai jos, alegi modalitatea de plată. Sunt mai multe opțiuni la alegere. Cea mai rapidă soluție este plata prin Paypal, sau cu Carte de Credit.

Atenție: La plata prin transfer bancar, vei primi o înștiințare prin email cu datele necesare pentru efectuarea plății prin transfer bancar. Produsul va putea fii accesibil doar în momentul completării transferului bancar, sau prin dovadă că tranzacția a fost pozitivă.

| Academia Vindecării ~ Blog Meditații ~ | Despre mine Termeni şi condiții                                                                                          | Cursuri Login                                                                         |
|----------------------------------------|----------------------------------------------------------------------------------------------------|---------------------------------------------------------------------------------------|
|                                        | Academia Vindecării × 1                                                                                                  | €170,00                                                                               |
|                                        | Sub-total                                                                                                    | €170,00                                                                               |
|                                        | Total                                                                                                    | €170,00 EUR                                                                           |
|                                        | O Popular payment methods                                                                                                |                                                                                       |
|                                        | Card SEPA                                                                                                    | ofort giropay ~                                                                       |
|                                        | Număr card                                                                                                    |                                                                                       |
|                                        | Evpiraro                                                                                                    | CVC                                                                                   |
|                                        | LL/AA                                                                                                    | cvc                                                                                   |
|                                        |                                                                                                    |                                                                                       |
|                                        | O<br>Transfer bancar direct                                                                                              |                                                                                       |
|                                        | PayPal                                                                                                    | Ce este PayPal ?<br>                                                                  |
|                                        | <ul> <li>Mi-ar plăcea să primesc em<br/>şi informaţii de produse (opţior</li> </ul>                                      | ailuri exclusive cu discounturi<br>nal)                                               |
|                                        | Datele personale vor fi folosite pe<br>a-ți susține experiența pe acest si<br>descrise în <u>politică de confidenția</u> | entru a procesa comanda, pentru<br>ite web și pentru alte scopuri<br><u>alitate</u> . |
|                                        |                                                                                                    | Plasează comanda                                                                      |

# Mai jos este finalizarea comenzii.

| la-malic.com/finaliz | are/order-received/390 | 05/?key= | =wc_order_PJ | w62UP4ZQF68                                                                                                    |                                                   |           |            |
|----------------------|------------------------|----------|--------------|----------------------------------------------------------------------------------------------------|---------------------------------------------------|-----------|------------|
|                      | Academia Vindecării v  | Blog     | Meditații ~  | Despre mine Termeni și co                                                                                             | ondiții Cursuri Logir                             | 1         |            |
|                      |                        |          |              |                                                                                                    |                                                   |           |            |
|                      | COMANDĂ PRIMITĂ        |          |              | Îți mulțumim. Am primit c                                                                                             | omanda ta.                                        |           |            |
|                      |                        |          |              | NUMÄR COMANDÄ: DATÄ:<br>3905 14. aj<br>EMALL<br>tester@mihaela-malic.co<br>METODĂ DE PLATĂ:<br>Transfer bancar direct | prilie 2023<br><sup>TOTAL:</sup><br>m €170,00 EUR |           |            |
|                      |                        |          |              | Nume: Habrony Mihaela<br>Oras: Deta                                                                                   |                                                   |           |            |
|                      |                        |          |              | Detaliile noastre                                                                                                    | e bancare                                         |           |            |
|                      |                        |          |              |                                                                                                    |                                                   |           | $\searrow$ |
|                      |                        |          |              | Raiffeisenbank Ro                                                                                                    | mania:                                            |           |            |
|                      |                        |          |              | BANCĂ: IBAI<br>Raiffeisen BANK RC<br>BIC:<br>RZBRROBU                                                                 | №<br>998 RZBR 0000 0600 2286                      | i 4148    |            |
|                      |                        |          |              | Detalii comandă                                                                                                    | á                                                 |           |            |
|                      |                        |          |              | Produs                                                                                                    | Total                                             |           |            |
|                      |                        |          |              | Academia Vindecării × 1                                                                                               | €170,00                                           |           |            |
|                      |                        |          |              | Sub-total:                                                                                                    | €170,00                                           |           |            |
|                      |                        |          |              | Metodă de plată:                                                                                                    | Transfer band                                     | ar direct |            |
|                      |                        |          |              | Total:                                                                                                    | €170,00 EUR                                       |           |            |
|                      |                        |          |              | Adresă de factu                                                                                                    | rare                                              |           |            |
|                      |                        |          |              | Mihaela Malic<br>Musterstrasse 21<br>11111 Musterstadt<br>∂ +49 151 151 11 151<br>☑ tester@mihaela-mali               | c.com                                             |           |            |

În următorul pas, te rog să-ți verifici căsuța poștală, aici vei găsi 3 emailuri de la Mihaela Malic.

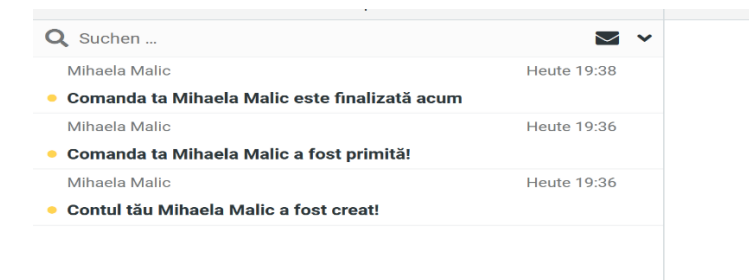

6

Primul mail îți oferă informația despre cont și linkul spre contul pe <u>https://www.mihaela-malic.com/contul-meu</u>

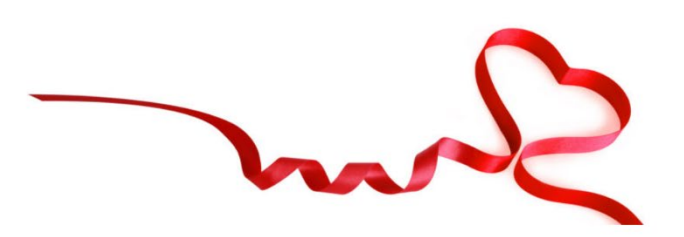

# Bine ai venit la Mihaela Malic

Bună mihaela.malic,

Îţi mulţumim pentru crearea unui cont pe Mihaela Malic. Numele tău de utilizator este **mihaela.malic**. Poţi accesa zona contului pentru a-ţi vedea comenzile, pentru a-ţi schimba parola şi altele la: <u>https://www.mihaela-malic.com/contul-meu/</u>

De abia așteptăm să te revedem.

B

Mihaela Malic

Dacă ai cerut plata prin transfer bancar, vei primi prin al 2-lea mail informațiile necesare de plată.

Bună Mihaela,

Îți mulțumim pentru comandă. Ea va fi în așteptare până când primim confirmarea plății.

Nume: Habrony Mihaela Oras: Deta

### Detaliile noastre bancare

#### Raiffeisenbank Romania:

- Bancă: Raiffeisen BANK
- IBAN: RO98 RZBR 0000 0600 2286 4148
- BIC: RZBRROBU

## [Comanda nr. 3905] (14. aprilie 2023)

| Produs              | Preț                   |  |  |
|---------------------|------------------------|--|--|
| Academia Vindecării | €170,00                |  |  |
| Sub-total:          | €170,00                |  |  |
| Metodă de plată:    | Transfer bancar direct |  |  |
| Total:              | €170,00 EUR            |  |  |

### Adresă de facturare

Mihaela Malic

Al 3-lea email este confirmarea procesării comenzii efectuată de tine.

| Revenii | m la emailul cu linkul spre cont.                                                                                                    |  |
|---------|----------------------------------------------------------------------------------------------------|--|
|         | - not                                                                                                    |  |
|         | Bine ai venit la Mihaela Malic                                                                                                    |  |
|         | Bună eugen.alexander,                                                                                                    |  |
| E.      | Îți mulțumim pentru crearea unui cont pe Mihaela Malic. Numele tău de utilizator este <b>eugen.ale-</b><br><b>xander</b> . Poți accesa zona contului pentru a-ți vedea comenzile, pentru a-ți schimba parola și altele la:<br><u>https://www.mihaela-malic.com/contul-meu/</u> |  |
|         | <u>Dă clic aici pentru a-ți seta noua parolă.</u>                                                                                                    |  |
|         | De abia așteptăm să te revedem.                                                                                                    |  |
|         | Mihaela Malic                                                                                                    |  |
|         |                                                                                                    |  |

Aici accesezi acest link și vei ajunge direct la contul tău pe <u>https://www.mihaela-malic.com/contul-meu</u>

# Mai jos ai un screenshot cum arată pagina cu contul tău.

| gang ×                                             |                                                                                      |                                                                                                    |  |  |  |  |  |  |  |  |  |
|----------------------------------------------------|--------------------------------------------------------------------------------------|----------------------------------------------------------------------------------------------------|--|--|--|--|--|--|--|--|--|
| aela-malic.com/contul-meu/                         |                                                                                      |                                                                                                    |  |  |  |  |  |  |  |  |  |
| MIHAELA MALIC<br>Soare Divinitate Suveran Formator |                                                                                      |                                                                                                    |  |  |  |  |  |  |  |  |  |
|                                                    | Academia Vindecării v Blog Meditații v Despre mine Termeni și condiții Cursuri Login |                                                                                                    |  |  |  |  |  |  |  |  |  |
|                                                    |                                                                                      |                                                                                                    |  |  |  |  |  |  |  |  |  |
|                                                    | CONTUL MEU                                                                           | Panou control     Bună Malic Mihaela (nu ești Malic Mihaela?       Comenzi     Dezautentifică-te)       Descărcări                                                                                                    |  |  |  |  |  |  |  |  |  |
|                                                    |                                                                                      | DESPRE ACEST SITE<br>Acesta este un site cu și despre spiritualitate, în care vei găsi ceea ce tu cauți ca să<br>evoluezi spiritual. Dacă dorești, aici vei găsi accesarea Akasha, în care eu voi afla<br>informații despre tine, de ex. de unde vii, de ce ești aici, ce ai de făcut și unde vei<br>merge mai departe. |  |  |  |  |  |  |  |  |  |
|                                                    | CAUTĂ                                                                                |                                                                                                    |  |  |  |  |  |  |  |  |  |
|                                                    |                                                                                      | Caută Q                                                                                                    |  |  |  |  |  |  |  |  |  |
|                                                    | (i) (f) (g) (g) (g)                                                                  | Politica de confidențialitate                                                                                                    |  |  |  |  |  |  |  |  |  |

Dacă pagina încă nu a fost închisă, browserul tău a memorat prin cookie contul tău accesabil pe <u>https://www.mihaela-</u> <u>malic.com</u>

 $\mathbf{L}_{\mathbf{c}}$ 

Atunci vei vedea această imagine:

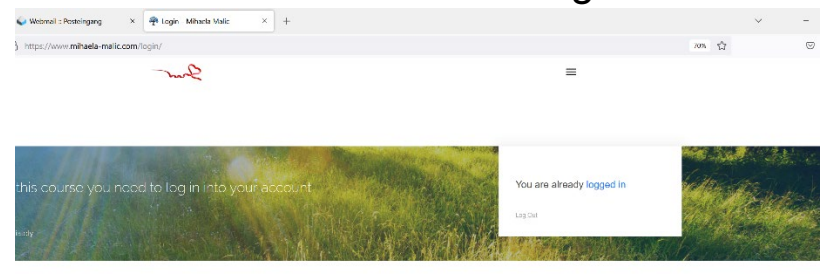

Dacă nu, apeși în meniu (partea dreaptă) pe butonul "Login" și te autentifici cu emailul și parola ta.

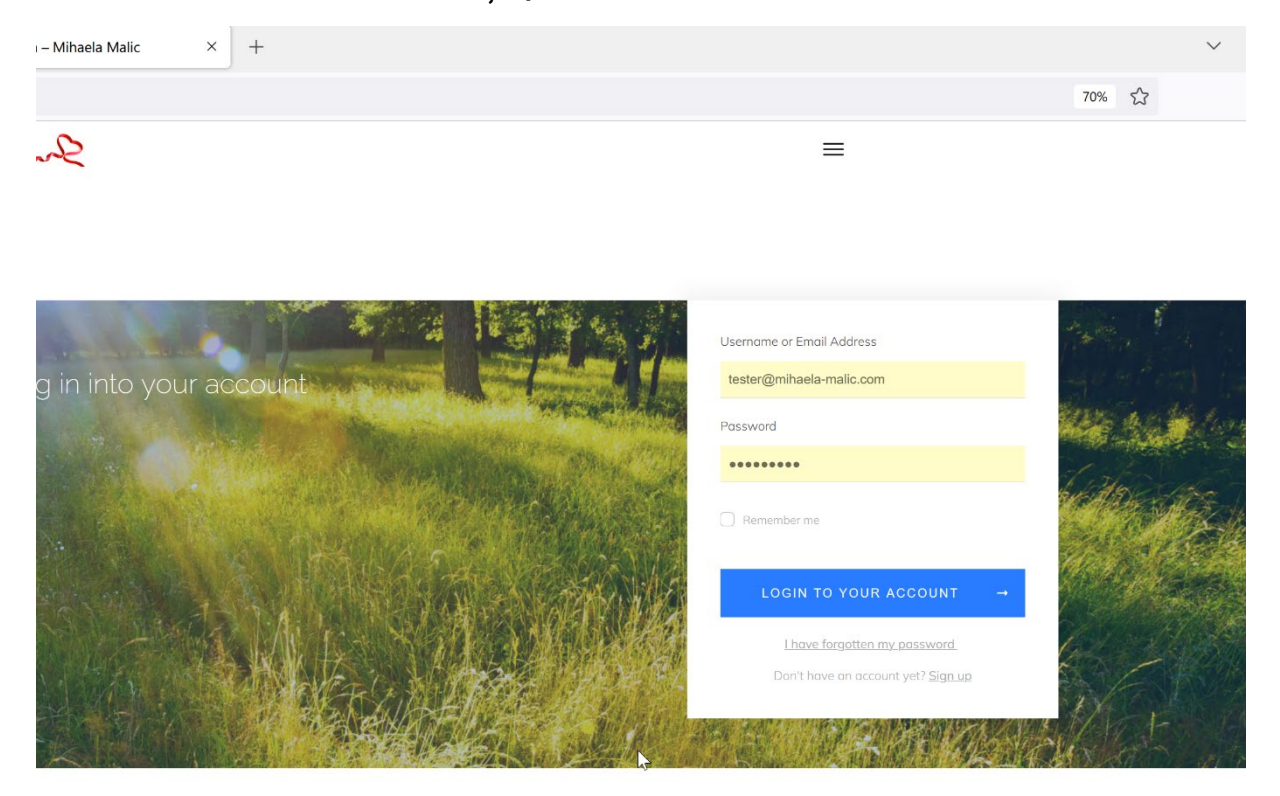

## De aici, vei ajunge direct la cursul "Academia Vindecării".

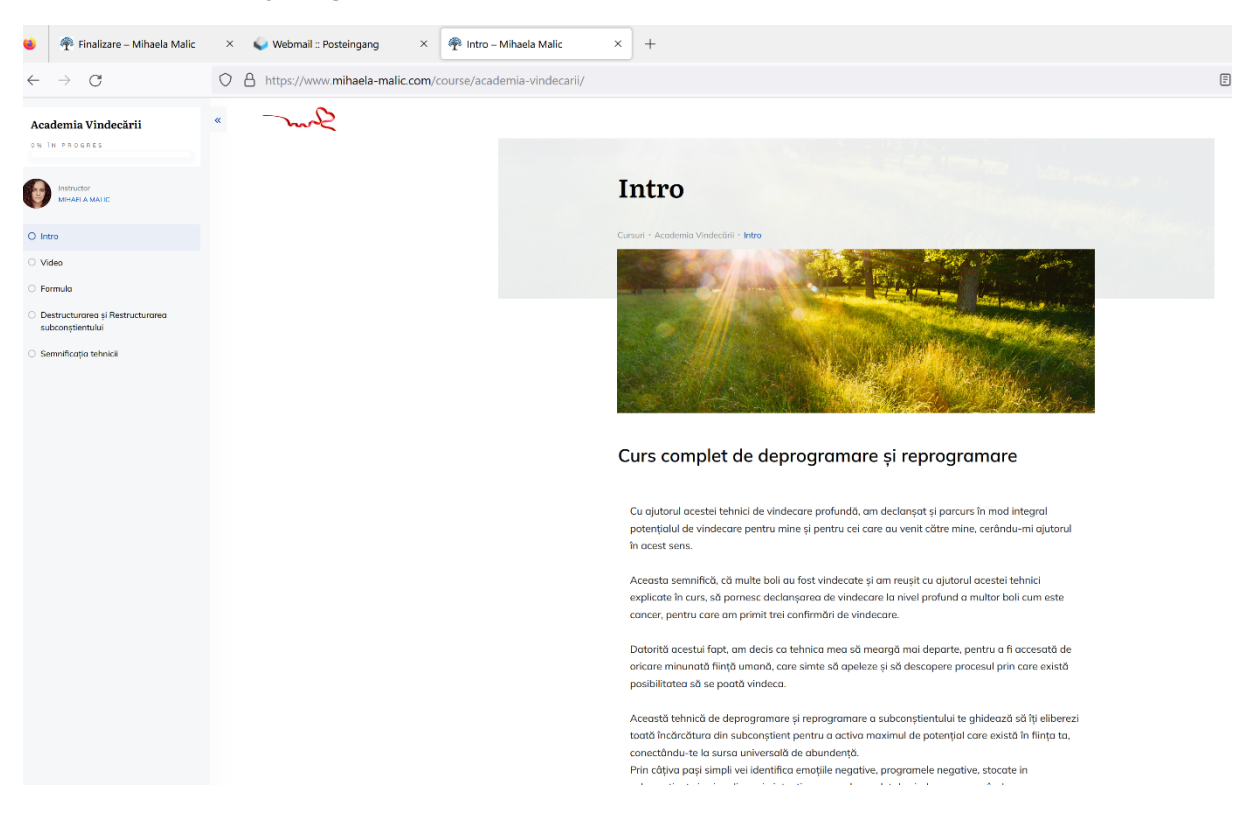

#### \_\_\_\_\_

ecarii/

schimbarea și participând activ în abundența materială.

 te vei manifesta optim pentru tine din potențial infinit, resursa interioară și universală, învăţând cum poți crea în subconștientul tău percepții noi, care să te conducă în ceea ce tu dorești să realizezi în viața ta.

Prin eliberarea vechilor structuri a rețelei neuronale și parcurgerea reprogramării active în subconștient, ne vindecăm, ne regăsim, ne manifestăm potrivit vibrațiilor superioare, benefice nouă, vibrații și frecvențe a ADN-ului primordial.

#### Termeni și condiții

Ai selectat cursul complet de deprogramare și reprogramare a suconștientului, în cadrul Academiei Vindecări.

Acest curs îți permite accesarea informațiilor conținute pentru a parcurge întregul proces. Această tehnică nu poate fi reprodusă parțial sau în întregime, fără permisiunea în prealabil, în scris a creatorului ei, Mihaela Malic EonaSeona.

Acest curs este o tehnică experimentală și nu poate înlocui un tratament medical, nu oferă un diagnostic și nu previne o boală sau afecțiune medicală.

Prin achiziționarea acestui curs, participanții își exprimă înțelegerea și acceptarea acestor condiții:

- J.
- nu există acreditare oficială, nu este supus regulilor sau reglementărilor din Domeniul Sănătății.
- nu poate fi garantat un efect sau rezultat.

Acest curs nu poate fi rambursat, nici returnat după ce a fost accesat și utilizat. Nu-mi însușesc niciun rezultat în urma utilizării acestei tehnici.

Acest curs nu poate fi publicat fără acordul în prealabil a creatorului său Mihaela Malic.

| Video | Forn | nula                 | Intro & Proof               |  |
|-------|------|----------------------|-----------------------------|--|
|       |      |                      |                             |  |
|       |      |                      | Marcat ca lecție finalizată |  |
|       |      |                      |                             |  |
|       |      | Comments are closed. |                             |  |